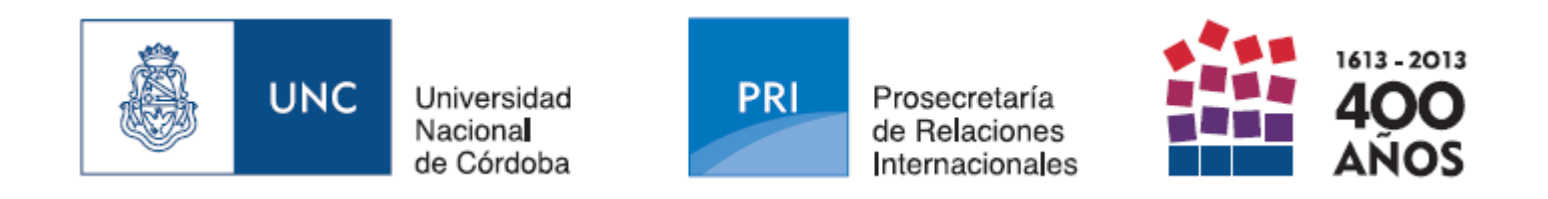

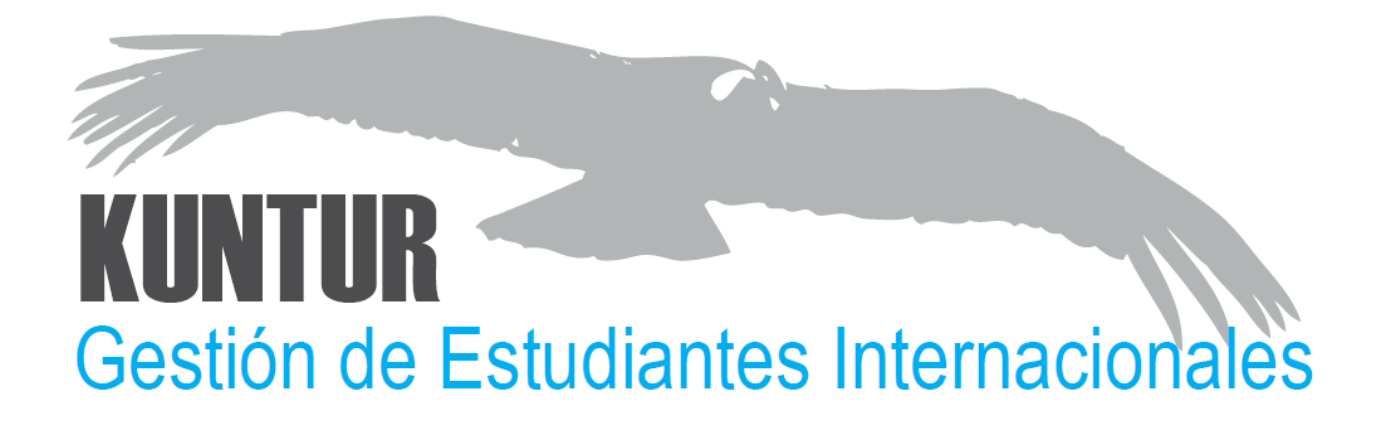

# Guía de Uso

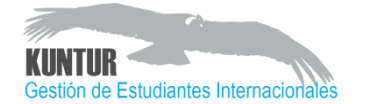

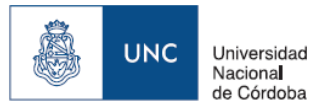

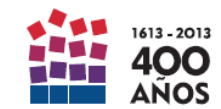

# Participación del Postulante KUNTUR 2.0

Addition de estudiantes internacionales 2013

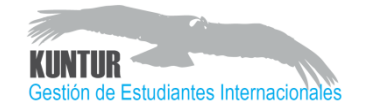

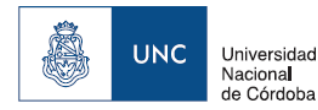

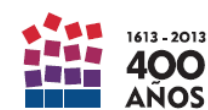

#### 1 – EL DIAGRAMA DE ESTADOS

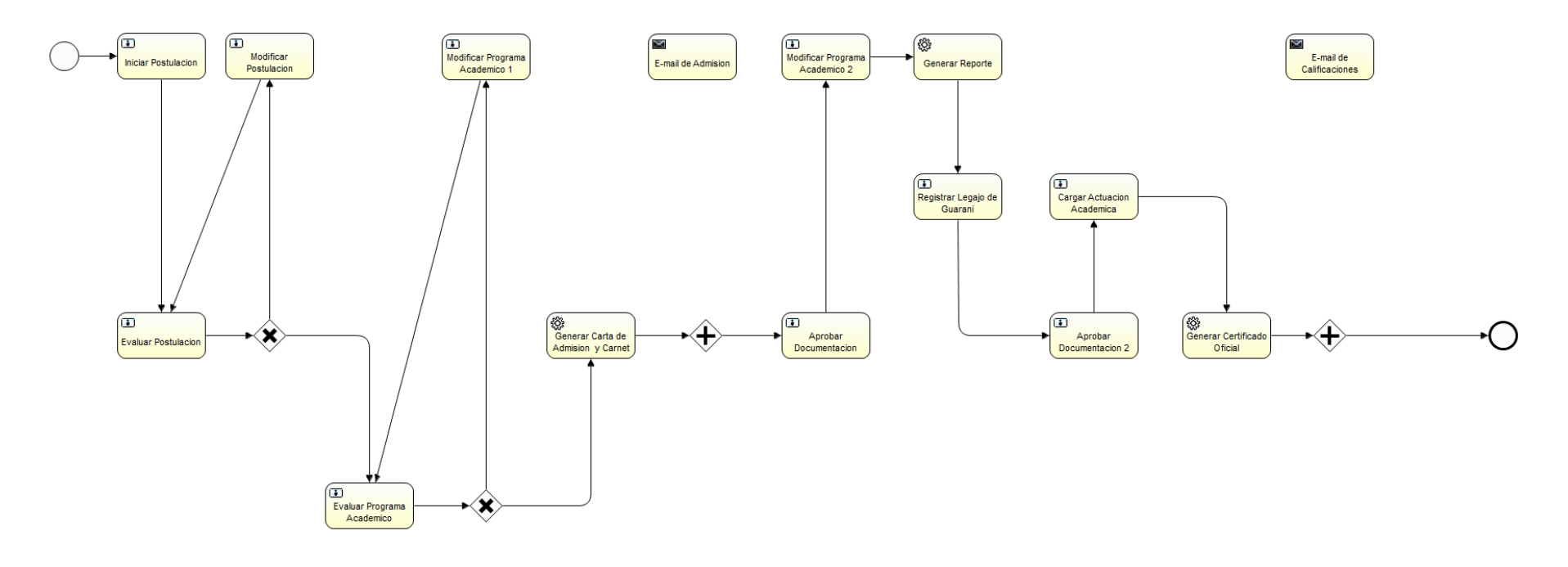

#### **ACTORES QUE INTERVIENEN:**

• PRI (Oficina Internacional UNC)

E-mail de Calificaciones

- Postulante (Estudiante extranjero)
- Coordinador Académico (Unidad Académica UNC)
- Despacho de Alumnos (Unidad Académica UNC)
- El sistema envía un correo-e a la dirección del estudiante para indicarle si se requiere que realice alguna tarea.

E-mail de Admisior

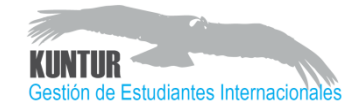

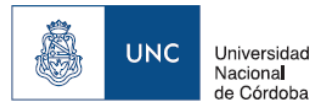

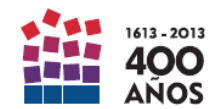

## 2 – AUTENTICACIÓN DE USUARIO / NUEVO USUARIO

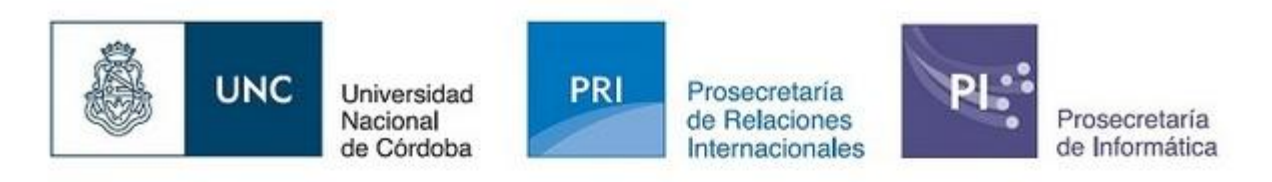

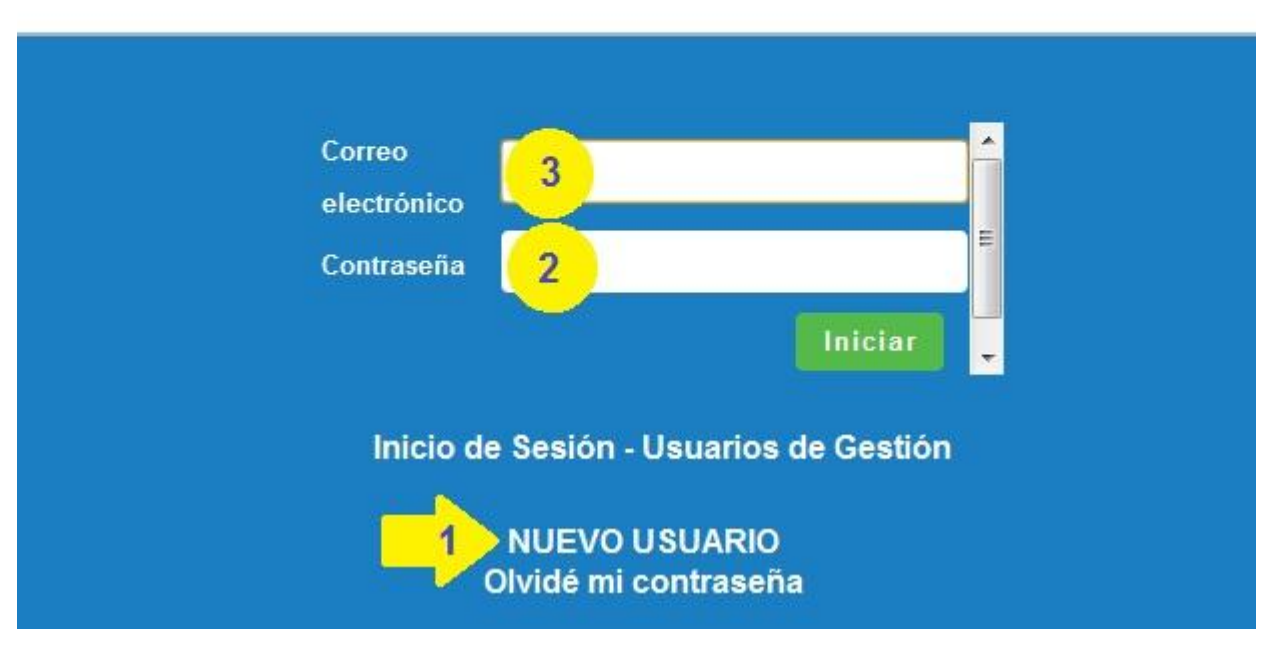

- 1. Clic aquí para generar un nuevo usuario
- 2. Aquí se ingresa la contraseña obtenida en el paso anterior
- 3. Aquí se escribe la dirección de correo-e ingresada en el primero paso

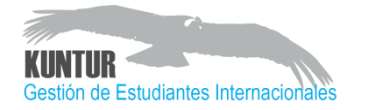

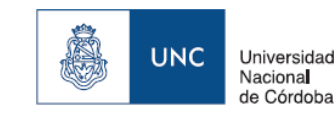

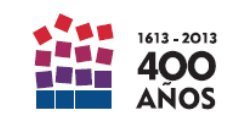

#### 2A – TIPO DE MOVILIDAD

← → C 🖌 🗋 kuntur.unc.edu.ar

#### Nuevo Usuario

Bienvenido al sistema de gestión de estudiantes de la Prosecretaría de Relaciones Internacionales - UNC. Por favor indique qué acción desea realizar:

Estudiar en la UNC - Deseo cursar un semestre en la UNC como estudiante internacional Estudiar en el exterior - Soy estudiante de la UNC y deseo aplicar a un programa de inte

- Clic en la opción con el círculo verde
- Correo-e: será el utilizado como usuario de acceso al sistema
- Contraseña: será la contraseña de acceso a sistema
- Es muy importante que la cuenta de correo-e sea chequeada frecuentemente ya que aquí recibirán información importante de la oficina de relaciones internacionales y notificaciones del sistema.

| Estás solicitan | do admisión a la U | Iniversidad Nacional |
|-----------------|--------------------|----------------------|
| gestión de la U | NC, encargados de  | l proceso de admisió |
| Registro de N   | luevo Usuario —    |                      |
| (               | Correo*            |                      |
| Repetir (       | Correo*            |                      |
| Contra          | seña: *            |                      |
| Repetir Contra  | seña: *            |                      |

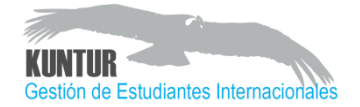

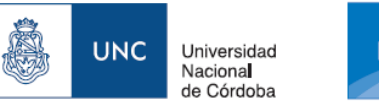

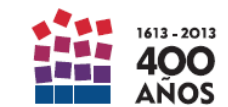

## 2B – CARGA DE INFORMACIÓN PERSONAL

**CONVOCATORIAS**: clic aquí para iniciar el proceso de postulación. Luego:

- 1. Editar perfil público: para completar información personal.
- 2. Una vez finalizado lo anterior, clic en INICIAR CONVOCATORIA

- Los datos ingresados aquí aparecerán en los sistemas de registro de la UNC. Por favor, ingresarlos en forma apropiada.
- También aparecerán en Migraciones, Cartas de Admisión y Certificados de Calificaciones
- Luego de completar esta información personal, podrás acceder a completar los datos de tu postulación

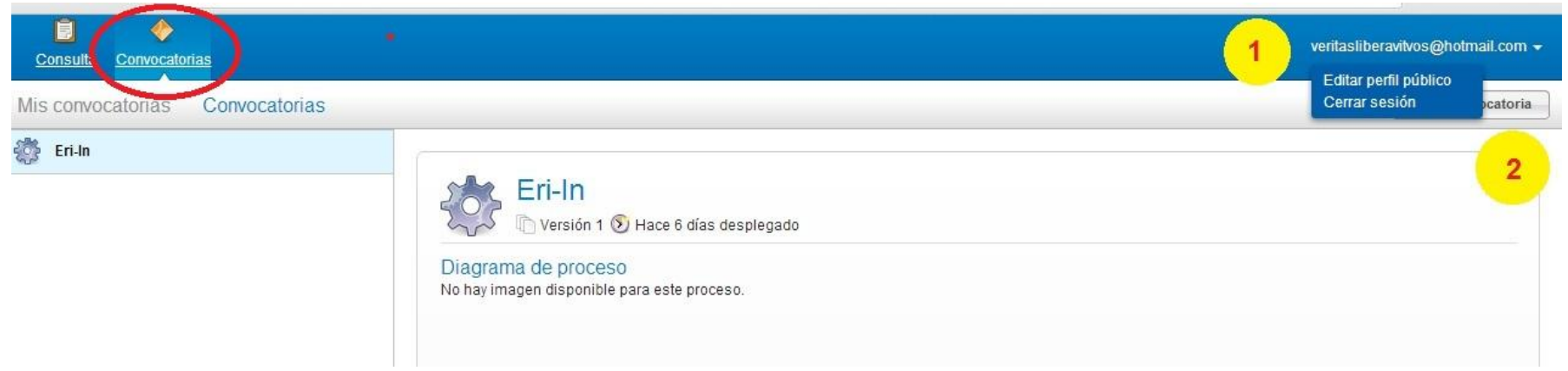

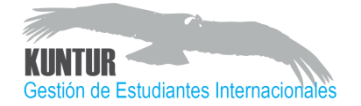

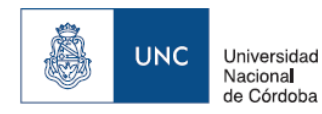

PRI

Prosecretaría

de Relaciones

Internacionales

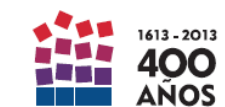

### 2C – CARGA DE INFORMACIÓN PERSONAL

#### **Editar Usuario**

Bienvenido al sistema de gestión de estudiantes de la Prosecretaría de Relaciones Internacionales - UNC. Por favor indique qué acción desea realizar:

| – Usuario –                                                           |                                                |                                                                                                    |
|-----------------------------------------------------------------------|------------------------------------------------|----------------------------------------------------------------------------------------------------|
| Apellido/s<br>Nombre/s<br>Tipo de Identificación*                     |                                                | <ul> <li>Los datos ingresados aquí<br/>aparecerán en los sistemas de<br/>registro de la UNC. Por favor,<br/>ingresarlos en forma apropiada.</li> </ul> |
| Número de Identificación<br>País*<br>Fecha de nacimiento (dd-mm-aaaa) | Albania                                        | <ul> <li>También aparecerán en<br/>Migraciones, Cartas de Admisión<br/>Certificados de Calificaciones</li> </ul>                                       |
| Teléfono<br>Teléfono Celular                                          |                                                | <ul> <li>Luego de completar esta<br/>información personal, podrás<br/>acceder a completar los datos de</li> </ul>                                      |
| Género *                                                              | Femenino<br>En caso de emergencia contactar a: | tu postulación                                                                                                    |

- Luego clic en GUARDAR para que se registre la carga de información y empezar con la carga de datos de la postulación.
- Prestar especial ateción al formato de la FOTO que se requiere en este apartado.

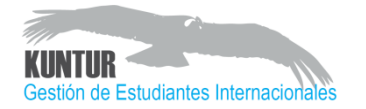

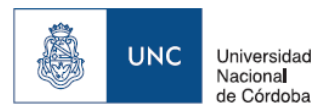

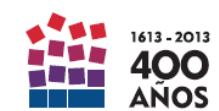

#### 3 – POSTULACIÓN

| Consulta                         |                                                                                                    | veritasliberavitvos@hotmail.com 👻                                                                                                    |
|----------------------------------|----------------------------------------------------------------------------------------------------|----------------------------------------------------------------------------------------------------|
| Bandeja de entrada 🚺 🛛 En cola 🔟 |                                                                                                    | Cancelar Proceso                                                                                                    |
| iniciar Postulacion              | Iniciar Postulacion         Image: No hay fecha de vencimiento         Image: No hay fecha de vencimiento         Image: No hay fecha de vencin | S Hace momentos creadas E too y cargar los archivos en el formato solicitado. mato PNG o JPG. 'y pensar 1MB como máximo. o de intercambio, B) sin convenio de intercambio o C) Programa de Intercambio. |
|                                  | CARGAR: Documentar 1 el e 2 nte<br>Historia Académica Examinar Subir                                                                                                    | Aun no se ha subido el archivo                                                                                                    |
|                                  | Pasaporte o ID MERCOSUR                                                                                                    | Aun no se ha subido el archivo                                                                                                    |

- 1. Clic en EXAMINAR para seleccionar archivos a cargar
- 2. Clic en SUBIR para cargar los archivos
- Prestá especial atención al formato de archivo que debés cargar aquí. Encontrarás una descripción detallada en la Guía del Estudiante Internacional.
- Sólo se pueden cargar archivos en formato PDF

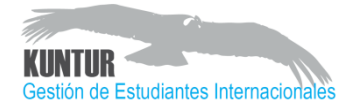

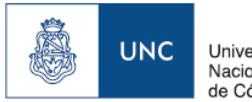

Universidad Naciona de Córdoba PRI Prosecretaría de Relaciones Internacionales

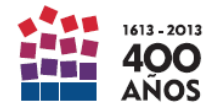

#### **3B1 – POSTULACIÓN**

| Iniciar Postulacion | Correo Electrónico veritasliberavitvos@hotmail.com |          |
|---------------------|----------------------------------------------------|----------|
| •                   | Area de Estudio de Origen*                         |          |
|                     | Area de Estudio de Destino*                        |          |
|                     | Semestre Semestre 1 2013                           |          |
|                     |                                                    |          |
|                     | Universidad de Origen*                             | <u> </u> |
|                     | 2 Programa*                                        |          |
|                     | INGRESAR: Contrat                                  |          |
|                     |                                                    |          |
|                     | 41.43/43                                           | _        |
|                     |                                                    |          |
|                     |                                                    |          |
|                     | 3 Editar Eliminar Nueva                            |          |
|                     |                                                    |          |
|                     |                                                    |          |
|                     |                                                    |          |

- Seleccionar Universidad del listado. Si la universidad no está, seleccionar OTRA para 1. ingresar manualmente los datos de la universidad.
- 2. Seleccionar programa de intercambio: A) sin convenio; B) con convenio; C) JIMA, ESCALA, ARFITEC, PIMA, etc.
- 3. Clic en NUEVA para ingresar el plan de estudios. Ver siguiente diapositiva.
- Clic en SIGUIENTE para enviar solicitud a evaluación 4.
- Si algún dato fuera incorrecto, la oficina internacional puede solicitar que completes nuevamente tu postulación. •

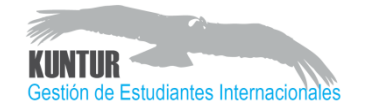

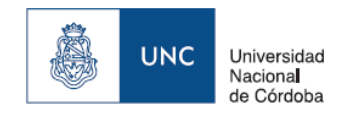

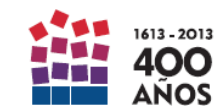

#### **3B2 – CARGA DEL CONTRATO DE ESTUDIOS**

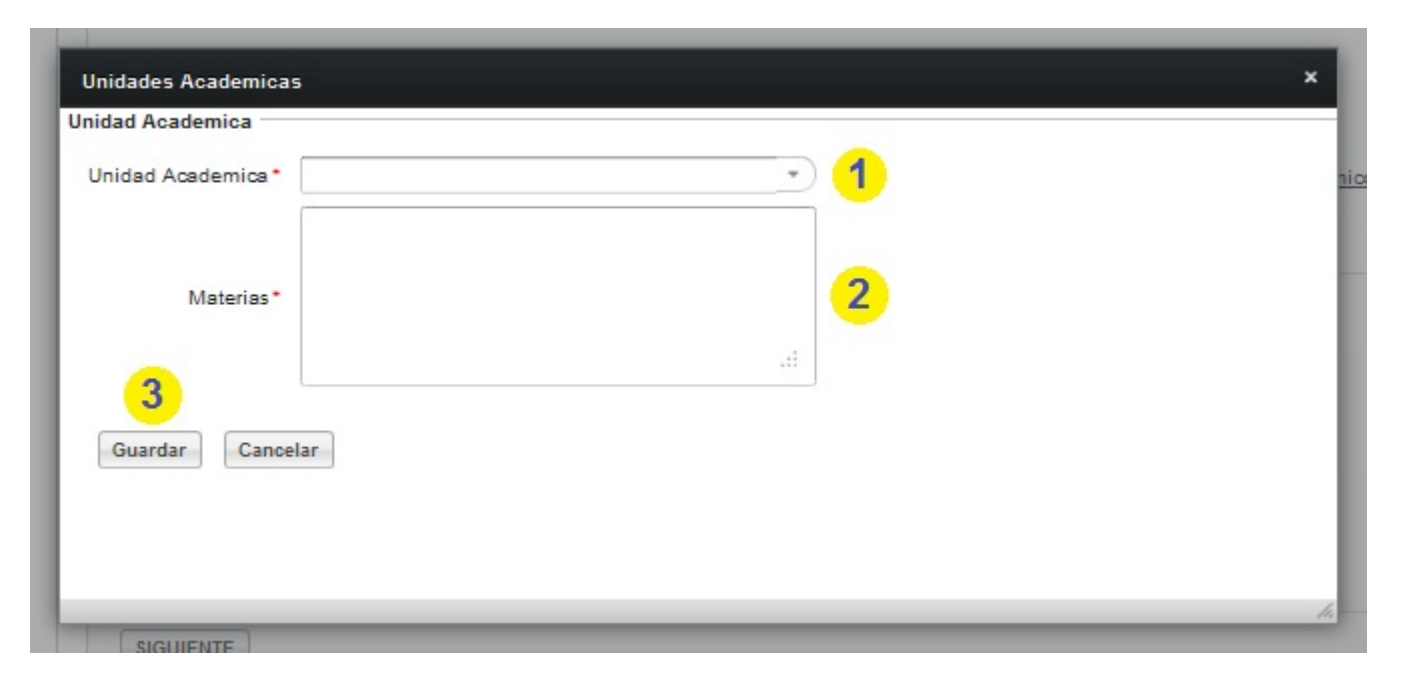

- Seleccionar Unidad Académica donde cursará estudios. Sólo aparecerán las opciones disponibles para el convenio de intercambio específico que haya seleccionado el estudiante.
- 2. Ingresar todas las materias que planea tomar en esa unidad académica
- 3. Luego clic en GUARDAR para que se registren los cambios.
- 4. Recordá hacer clic en SIGUIENTE luego de terminar
- Los estudiantes que tomen clases en más de una Unidad Académica deberán luego hacer clic en NUEVA (en la pantalla anterior) para ingresar una nueva Unidad Académica

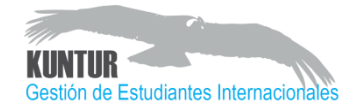

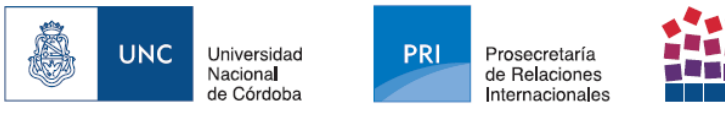

#### 1613-2013 400 ANOS

### **3B3 – CARTA DE ADMISIÓN Y REGISTRO EN PRI**

Carta de Admisión

 Será enviada al estudiante en formato PDF por correo-e luego de que la postulación sea aceptada.

 La Carta original se entrega al estudiante antes del inicio del semestre, luego del registro.

- PARA EL REGISTRO EN LA OFICINA INTERNACIONAL DEBERÁS SOLICITAR UNA CITA PREVIA.
- EL REGISTRO DEBE HACERSE ANTES DEL INICIO DE CLASES

• LUEGO DEL REGISTRO, QUEDARÁS HABILITADO PARA INGRESAR TU CONTRATO DE ESTUDIOS DEFINITIVO

## ¡BIENVENIDOS A LA UNIVERSIDAD NACIONAL DE CÓRDOBA!

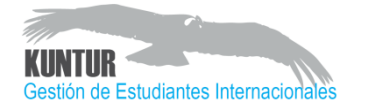

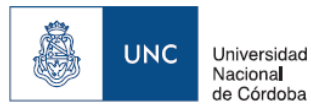

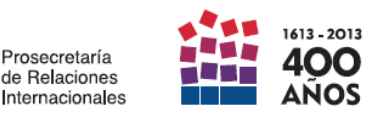

#### 4 – CONTRATO DE ESTUDIOS DEFINITIVO

| Consulta                       |                                                                                                    |
|--------------------------------|----------------------------------------------------------------------------------------------------|
| andeja de entrada 💶 En cola 回  |                                                                                                    |
| Buscar                         |                                                                                                    |
| Modificar Programa Academico 2 | Categoria de Convenio JIMA                                                                                |
|                                | Visa                                                                                                    |
|                                | Tasas Pagadas                                                                                             |
|                                | Direccion de Cordoba*                                                                                     |
|                                | Telefono de Cordoba*                                                                                      |
|                                | INGRESAR: Contrato de Estudios en la UNC<br>FFyH - Filosofía y Humanidades (Literatura Latinoamericana I) |
|                                | 4 Editar Eliminar Nueva                                                                                   |
|                                | 5 SIGUIENTE                                                                                               |

- El contrato de estudios que ingreses aquí no podrá ser modificado posteriormente.
- Si modificás tu teléfono o dirección en Córdoba, debés avisar a la Oficina Internacional

Luego de tu registro en la Oficina Internacional de la UNC:

- Ingresar domicilio en Córdoba
- Ingresar número de teléfono en Córdoba
- Para modificar una unidad académica o materia, deberás seleccionarla primero del listado.
- EDITAR: para ver ELIMINAR: para eliminar selección NUEVA: para ingresar una nueva UA.
- Para enviar el Contrato de estudios definitivo para matriculación en la Facultad.<sup>12</sup>

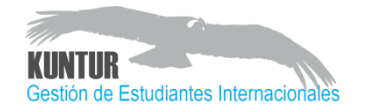

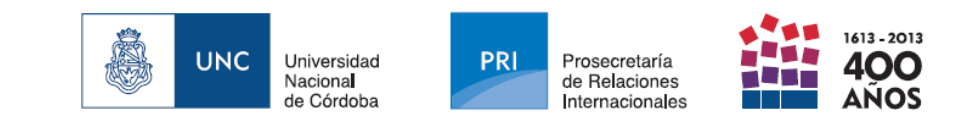

#### 4 – FIN DEL PROCESO

Tu admisión a la UNC estará finalizada cuando hayas presentado toda la documentación requerida:

- 1. Seguros
- 2. Documentación original
- 3. Certificado de Español (sólo para no hispanohablantes)
- 4. Tasa de Servicios No Académicos (TSNA) Sólo estudiantes sin convenio.

#### NO OLVIDES:

- NO SE ENTREGAN CERTIFICADOS DE CALIFICACIONES A ESTUDIANTES QUE ADEUDEN ALGUNO DE ESTOS DOCUMENTOS.
- LAS CALIFICACIONES SON CARGADAS EN EL SISTEMA POR LAS FACULTADES. EL SISTEMA ENVÍA UNA COPIA PDF DEL CERTIFICADO POR CORREO-E AL ESTUDIANTE Y A LA UNIVERSIDAD. UNA COPIA IMPRESA DEL CERTIFICADO SERÁ ENVIADA A LA UNIVERSIDAD DE ORIGEN POR CORREO POSTAL (PUEDE DEMORAR ALREDEDOR DE 45 DÍAS POSTERIORES A LA PARTIDA DEL ESTUDIANTE)

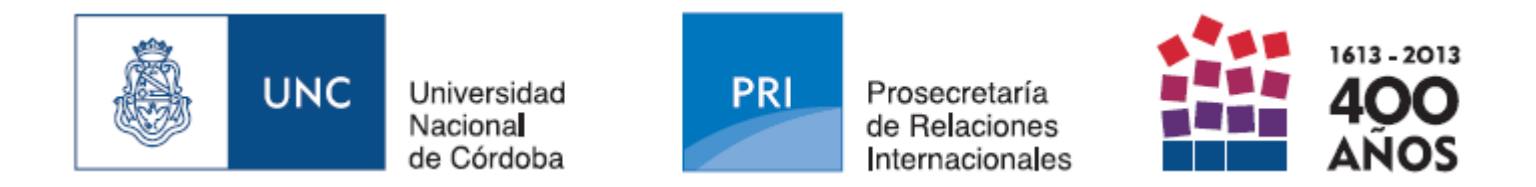

Por dudas o consultas sobre el funcionamiento del sistema:

#### **BRENDA SCHAUVINHOLD**

brendasch@pri.unc.edu.ar

JOSÉ M. CORREA jmcorrea@pri.unc.edu.ar

Prosecretaría de Relaciones Internacionales Universidad Nacional de Córdoba Patio de las Palmeras (Ala Sur) - Pabellón Argentina PB Haya de la Torre S/N Ciudad Universitaria Córdoba - Argentina +54 351 535 3751

UNC | OCTUBRE 2013